1) Acesse <a href="https://sig.ufla.br/modulos/processos\_seletivos\_alunos/candidatos\_alunos/acesso/login.php">https://sig.ufla.br/modulos/processos\_seletivos\_alunos/candidatos\_alunos/acesso/login.php</a>. Clique no botão para selecionar o PROCESSO SELETIVO pelo qual está participando e deve solicitar sua matrícula inicial.

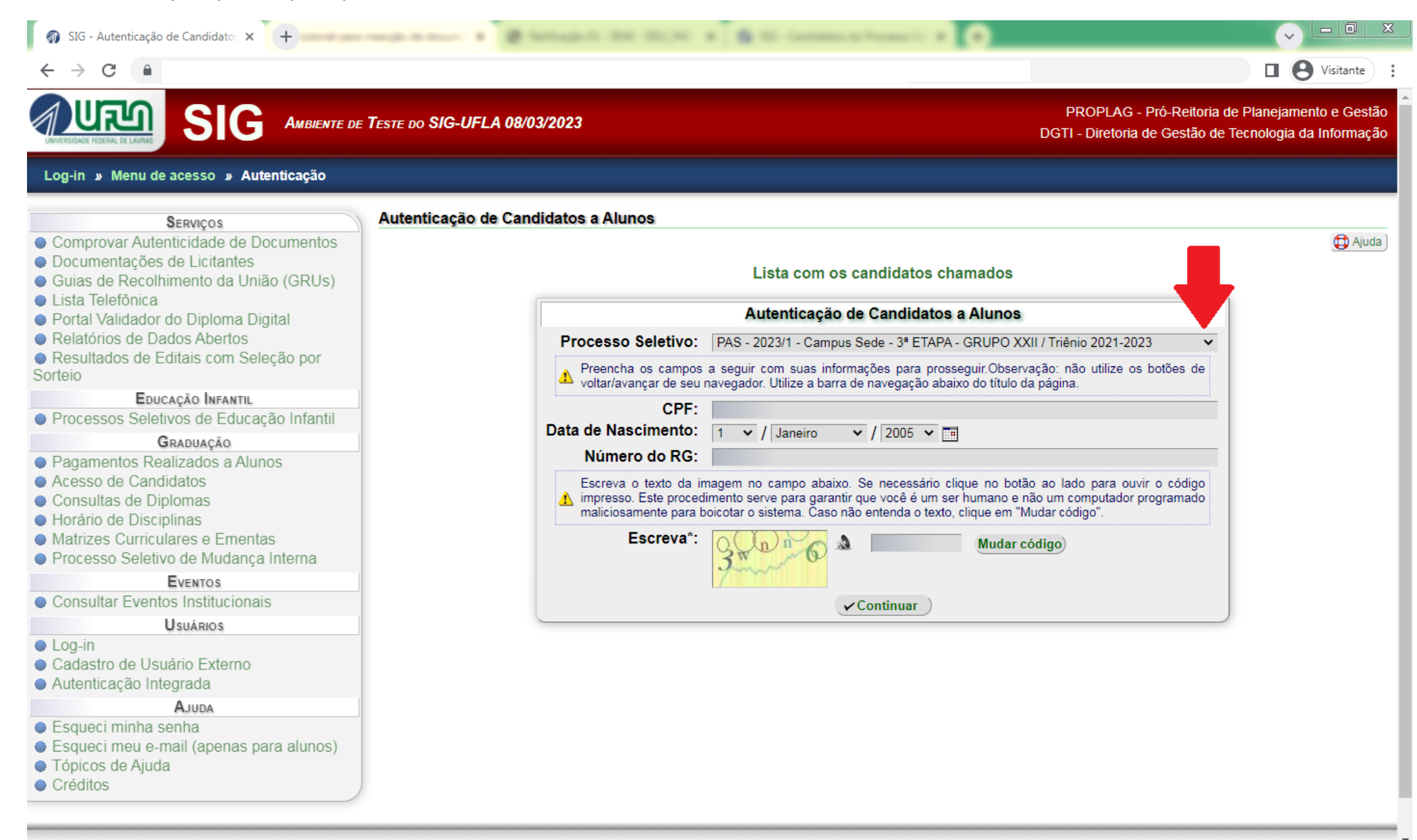

### 2) Após selecionar seu PROCESSO SELETIVO, preencha todos os campos e clique em CONTINUAR.

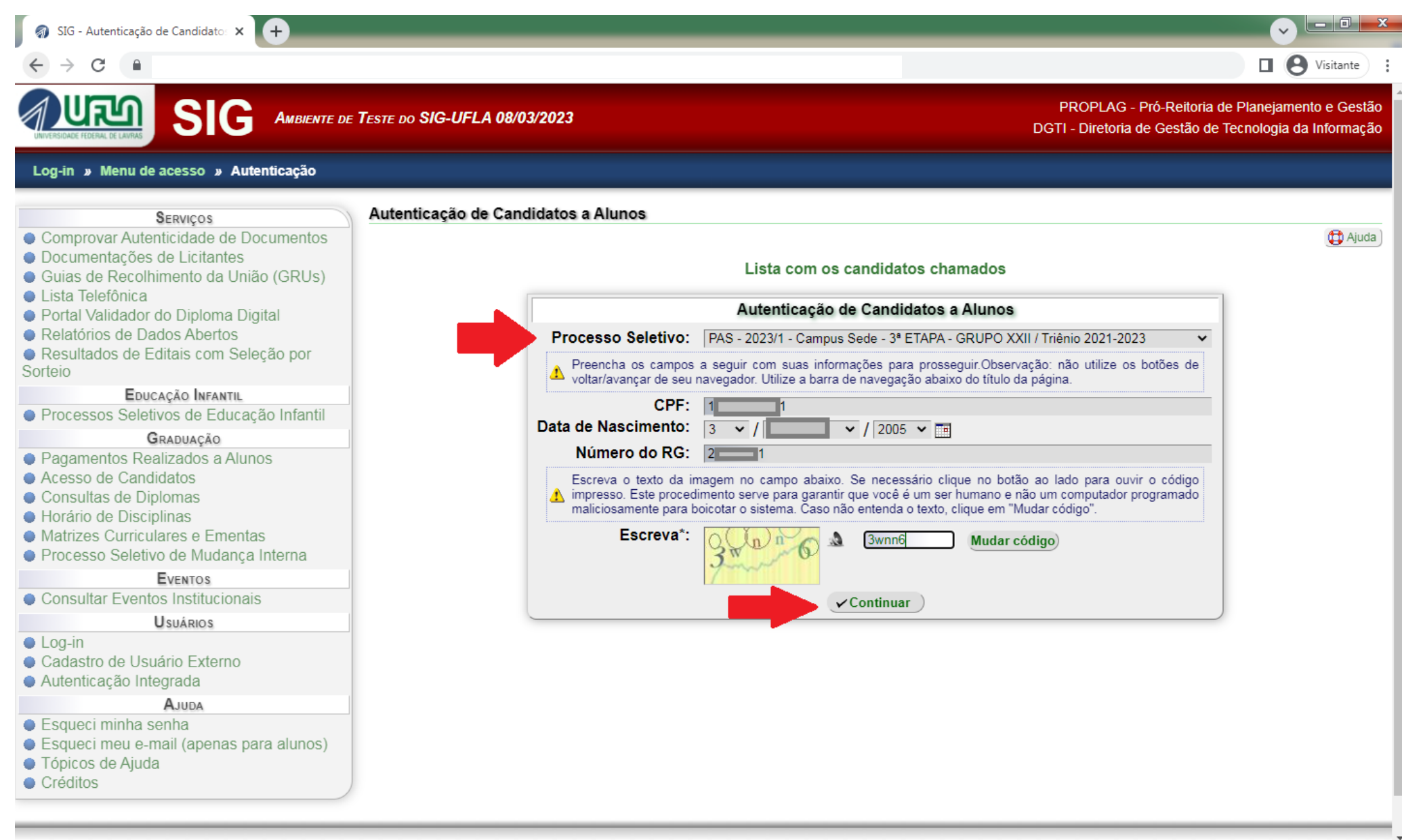

## 3) Leia com atenção todas as informações constantes na página.

| 🗿 SIG - Candidato a Aluno 🗙 🕂                                                                                                    |                                                                                                    |
|----------------------------------------------------------------------------------------------------|----------------------------------------------------------------------------------------------------|
| $\rightarrow$ C a                                                                                                    | U Svisitante                                                                                              |
| SIG AMBIENTE DE TESTE DO SIG-UFLA 08/03/2023                                                                                                    | PROPLAG - Pró-Reitoria de Planejamento e Gestão<br>DGTI - Diretoria de Gestão de Tecnologia da Informação |
| rea do Candidato                                                                                                    |                                                                                                    |
| Candidato a Aluno                                                                                                    |                                                                                                    |
|                                                                                                    | (D Ajuda )                                                                                                |
| Seus dados básicos                                                                                                    |                                                                                                    |
| Nome:<br>Tipo de Inscrição: Processo de Avaliação Seriada<br>Posição de Classificação:<br>Situação no Processo de Matrícula: O Foi chamado<br>Situação da Documentação: Não verificada                                                                                                    |                                                                                                    |
| Chamada para o Curso: ABI Letras (Licenciatura Plena)                                                                                                    |                                                                                                    |
| Chamada para o Curso: ABI Letras (Licenciatura Plena)<br>Sua situação                                                                                                    |                                                                                                    |
| Chamada para o Curso: ABI Letras (Licenciatura Plena)  Sua situação  Você foi convocada para preencher sua ficha de cadastro no curso "ABI Letras (Licenciatura Plena)", mas aine 08/03/2023 - 09:10:59.                                                                                                    | da não a preencheu. <b>Você pode fazer isso até 08/03/2023 - 23:59:00. Hoje é</b>                         |
| Chamada para o Curso: ABI Letras (Licenciatura Plena)  Sua situação  Você foi convocada para preencher sua ficha de cadastro no curso "ABI Letras (Licenciatura Plena)", mas ain 08/03/2023 - 09:10:59.  Opções:                                                                                                    | da não a preencheu. Você pode fazer isso até 08/03/2023 - 23:59:00. Hoje é                                |
| Chamada para o Curso: ABI Letras (Licenciatura Plena)<br>Sua situação<br>Você foi convocada para preencher sua ficha de cadastro no curso "ABI Letras (Licenciatura Plena)", mas aino<br>08/03/2023 - 09:10:59.<br>Opções:<br><sup>(a)</sup> Conferir Dados                                                                                                    | da não a preencheu. <b>Você pode fazer isso até 08/03/2023 - 23:59:00. Hoje é</b>                         |
| Chamada para o Curso: ABI Letras (Licenciatura Plena) Sua situação Você foi convocada para preencher sua ficha de cadastro no curso "ABI Letras (Licenciatura Plena)", mas ain 08/03/2023 - 09:10:59. Opções: Conferir Dados Ler Instruções aos Calouros                                                                                                    | da não a preencheu. <b>Você pode fazer isso até 08/03/2023 - 23:59:00. Hoje é</b>                         |
| Chamada para o Curso: ABI Letras (Licenciatura Plena)<br>Sua situação<br>Você foi convocada para preencher sua ficha de cadastro no curso "ABI Letras (Licenciatura Plena)", mas ain<br>08/03/2023 - 09:10:59.<br>Opções:<br>Conferir Dados<br>Ler Instruções aos Calouros<br>Preencher Ficha Cadastro (pré-matrícula) (não leu as instruções aos calouros)                                                                                                    | da não a preencheu. Você pode fazer isso até 08/03/2023 - 23:59:00. Hoje é                                |
| Chamada para o Curso: ABI Letras (Licenciatura Plena)<br>Sua situação<br>Você foi convocada para preencher sua ficha de cadastro no curso "ABI Letras (Licenciatura Plena)", mas aino<br>08/03/2023 - 09:10:59.<br>Opções:<br>Conferir Dados<br>Ler Instruções aos Calouros<br>Preencher Ficha Cadastro (pré-matrícula) (não leu as instruções aos calouros)<br>Preencher Ficha Cadastro (pré-matrícula) (não leu as instruções aos calouros)                                                                                                    | da não a preencheu. <b>Você pode fazer isso até 08/03/2023 - 23:59:00. Hoje é</b>                         |
| Chamada para o Curso: ABI Letras (Licenciatura Plena)<br>Sua situação<br>Você foi convocada para preencher sua ficha de cadastro no curso "ABI Letras (Licenciatura Plena)", mas aino<br>08/03/2023 - 09:10:59.<br>Opções:<br>Conferir Dados<br>Ler Instruções aos Calouros<br>Preencher Ficha Cadastro (pré-matrícula) (não leu as instruções aos calouros)<br>Preencher Ficha Cadastro (pré-matrícula) (não leu as instruções aos calouros)<br>Enviar Documentos Digitalizados (não leu as instruções aos calouros)<br>Imprimir Ficha Cadastro (não leu as instruções aos calouros)                          | da não a preencheu. Você pode fazer isso até 08/03/2023 - 23:59:00. Hoje é                                |
| Chamada para o Curso: ABI Letras (Licenciatura Plena)<br>Sua situação<br>Você foi convocada para preencher sua ficha de cadastro no curso "ABI Letras (Licenciatura Plena)", mas aino<br>08/03/2023 - 09:10:59.<br>Opções:<br>Conferir Dados<br>Ler Instruções aos Calouros<br>Preencher Ficha Cadastro (pré-matrícula) (não leu as instruções aos calouros)<br>Preencher Ficha Cadastro (pré-matrícula) (não leu as instruções aos calouros)<br>Finviar Documentos Digitalizados (não leu as instruções aos calouros)<br>Imprimir Ficha Cadastro (não leu as instruções aos calouros)<br>Verificar Pendências | da não a preencheu. Você pode fazer isso até 08/03/2023 - 23:59:00. Hoje é                                |
| Chamada para o Curso: ABI Letras (Licenciatura Plena)<br>Sua situação<br>Você foi convocada para preencher sua ficha de cadastro no curso "ABI Letras (Licenciatura Plena)", mas ain<br>08/03/2023 - 09:10:59.<br>Opções:<br>Conferir Dados<br>Ler Instruções aos Calouros<br>Preencher Ficha Cadastro (pré-matrícula) (não leu as instruções aos calouros)<br>Preencher Ficha Cadastro (pré-matrícula) (não leu as instruções aos calouros)<br>Enviar Documentos Digitalizados (não leu as instruções aos calouros)<br>Conficar Pendências<br>Conficar Pendências<br>Conficar Pendências                      | da não a preencheu. Você pode fazer isso até 08/03/2023 - 23:59:00. Hoje é                                |

4) Após a leitura das "Instruções aos calouros", marque a opção "LI AS INSTRUÇÕES MENCIONADAS ACIMA E ESTOU CIENTE DE MEUS DEVERES" e clique em confirmar.

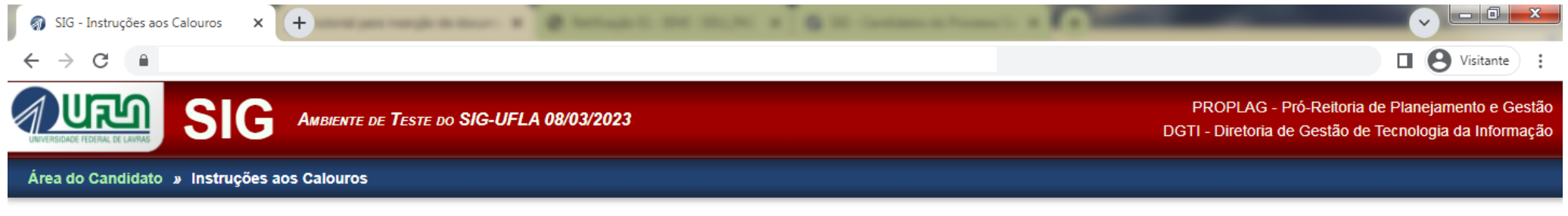

#### Instruções aos Calouros

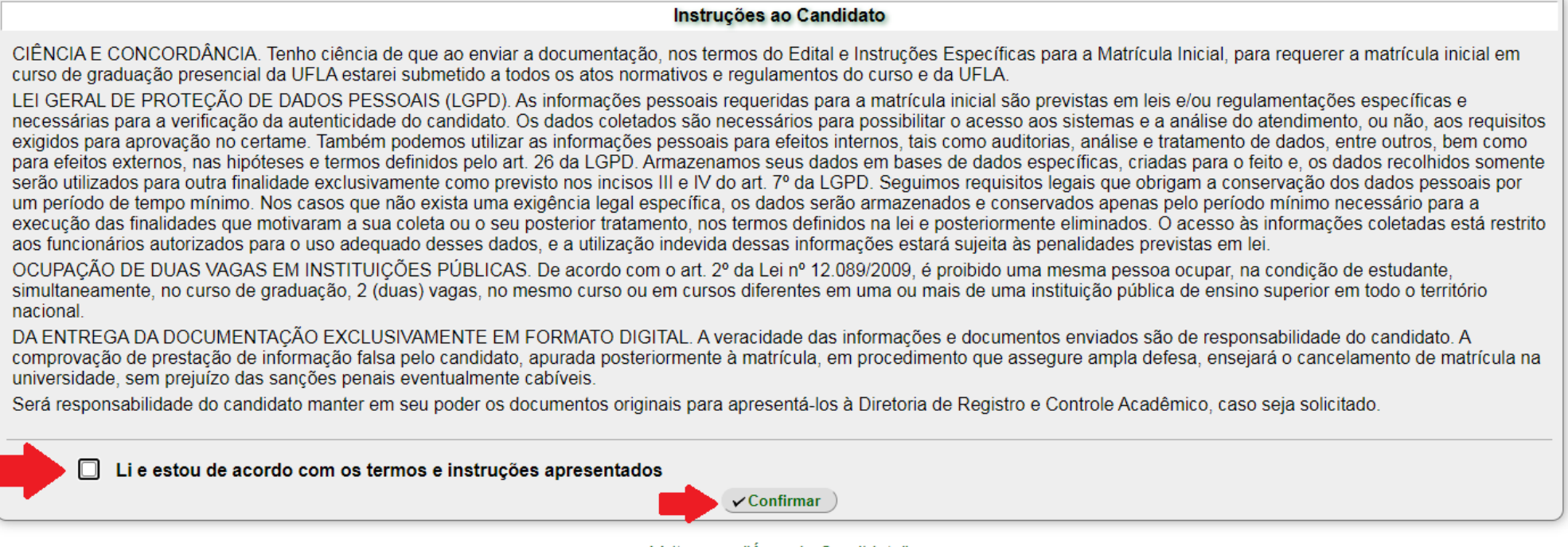

Voltar para "Área do Candidato"

Universidade Federal de Lavras - UFLA SIG-UFLA - Versão 1.71.14 5) Aparecerá uma mensagem de confirmação. Para continuar, clique em "ÁREA DO CANDIDATO".

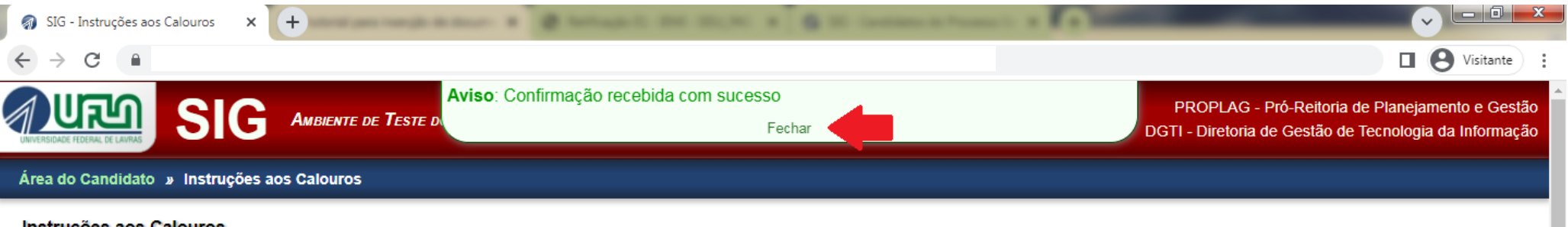

### Instruções aos Calouros

### Instruções ao Candidato

CIÊNCIA E CONCORDÂNCIA. Tenho ciência de que ao enviar a documentação, nos termos do Edital e Instruções Específicas para a Matrícula Inicial, para requerer a matrícula inicial em curso de graduação presencial da UFLA estarei submetido a todos os atos normativos e regulamentos do curso e da UFLA.

LEI GERAL DE PROTEÇÃO DE DADOS PESSOAIS (LGPD). As informações pessoais requeridas para a matrícula inicial são previstas em leis e/ou regulamentações específicas e necessárias para a verificação da autenticidade do candidato. Os dados coletados são necessários para possibilitar o acesso aos sistemas e a análise do atendimento, ou não, aos requisitos exigidos para aprovação no certame. Também podemos utilizar as informações pessoais para efeitos internos, tais como auditorias, análise e tratamento de dados, entre outros, bem como para efeitos externos, nas hipóteses e termos definidos pelo art. 26 da LGPD. Armazenamos seus dados em bases de dados específicas, criadas para o feito e, os dados recolhidos somente serão utilizados para outra finalidade exclusivamente como previsto nos incisos III e IV do art. 7º da LGPD. Seguimos requisitos legais que obrigam a conservação dos dados pessoais por um período de tempo mínimo. Nos casos que não exista uma exigência legal específica, os dados serão armazenados e conservados apenas pelo período mínimo necessário para a execução das finalidades que motivaram a sua coleta ou o seu posterior tratamento, nos termos definidos na lei e posteriormente eliminados. O acesso às informações coletadas está restrito aos funcionários autorizados para o uso adequado desses dados, e a utilização indevida dessas informações estará sujeita às penalidades previstas em lei.

OCUPAÇÃO DE DUAS VAGAS EM INSTITUIÇÕES PÚBLICAS. De acordo com o art. 2º da Lei nº 12.089/2009, é proibido uma mesma pessoa ocupar, na condição de estudante, simultaneamente, no curso de graduação, 2 (duas) vagas, no mesmo curso ou em cursos diferentes em uma ou mais de uma instituição pública de ensino superior em todo o território nacional.

DA ENTREGA DA DOCUMENTAÇÃO EXCLUSIVAMENTE EM FORMATO DIGITAL. A veracidade das informações e documentos enviados são de responsabilidade do candidato. A comprovação de prestação de informação falsa pelo candidato, apurada posteriormente à matrícula, em procedimento que assegure ampla defesa, ensejará o cancelamento de matrícula na universidade, sem prejuízo das sanções penais eventualmente cabíveis.

Será responsabilidade do candidato manter em seu poder os documentos originais para apresentá-los à Diretoria de Registro e Controle Acadêmico, caso seja solicitado.

### Li e estou de acordo com os termos e instruções apresentados

✓Confirmar

Volte para a página inicial ("Área do Candidato") e acesse a ferramenta de preenchimento da ficha de cadastro.

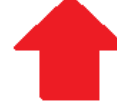

Voltar para "Área do Candidato"

Universidade Federal de Lavras - UFLA

## 6) Será liberada na ÁREA DO CANDIDATO a opção "Preencher Ficha cadastro (pré-matrícula)"

| SIG - Candidato a Aluno × +                                                                                                    |                                                                                                    |
|----------------------------------------------------------------------------------------------------|----------------------------------------------------------------------------------------------------|
| $- \rightarrow C$                                                                                                    | Uisitante                                                                                                 |
| NUEVERSIDACE FEDERAL DE LAVARE DE SIG-UFLA 08/03/2023                                                                                                    | PROPLAG - Pró-Reitoria de Planejamento e Gestão<br>DGTI - Diretoria de Gestão de Tecnologia da Informação |
| Área do Candidato                                                                                                    |                                                                                                    |
| Candidato a Aluno                                                                                                    |                                                                                                    |
|                                                                                                    | (D Ajuda )                                                                                                |
| Seus dados básicos                                                                                                    |                                                                                                    |
| Tipo de Inscrição: Processo de Avaliação Seriada<br>Posição de Classificação:<br>Situação no Processo de Matrícula: O Foi chamado<br>Situação da Documentação: Não verificada<br>Chamada para o Curso: ABI Letras (Licenciatura Plena) |                                                                                                    |
| Sua situação                                                                                                    |                                                                                                    |
| Você foi convocada para preencher sua ficha de cadastro no curso "ABI Letras (Licenciatura Plena)", mas ainda na 08/03/2023 - 09:15:49.                                                                                                | ão a preencheu. Você pode fazer isso até 08/03/2023 - 23:59:00. Hoje é                                    |
| Opções:                                                                                                    |                                                                                                    |
| 😳 Conferir Dados                                                                                                    |                                                                                                    |
| E Ler Instruções aos Calouros                                                                                                    |                                                                                                    |
| Preencher Ficha Cadastro (pré-matrícula)                                                                                                    |                                                                                                    |
| Inviar Documentos Digitalizados (não efetuou a pré-matrícula)                                                                                                    |                                                                                                    |
| Imprimir Ficha Cadastro (não efetuou a pré-matrícula)                                                                                                    |                                                                                                    |
| Werificar Pendências                                                                                                    |                                                                                                    |
| × Desistir da Vaga                                                                                                    |                                                                                                    |
| Sair do Sistema                                                                                                    |                                                                                                    |
| <u>Obs.</u> Caso alguma opção não esteja disponível, verifique o motivo entre parênteses.                                                                                                    |                                                                                                    |

7) Para dar continuidade será necessária uma cópia digital da foto 3x4 que também deverá ser enviada com a documentação. Atenção às orientações de configuração que estão na tela!! Após fazer o upload, clique em ENVIAR.

| 🚳 SIG - Cadastrar Foto × +                                                                                                    |                                                                                                    |
|----------------------------------------------------------------------------------------------------|----------------------------------------------------------------------------------------------------|
| $\leftarrow$ $\rightarrow$ C                                                                                                    | Uisitante                                                                                                 |
| SIG AMBIENTE DE TESTE DO SIG-UFLA 08/03/2023                                                                                                    | PROPLAG - Pró-Reitoria de Planejamento e Gestão<br>DGTI - Diretoria de Gestão de Tecnologia da Informação |
| Área do Candidato » Preencher Ficha Cadastro » Cadastrar Foto                                                                                                    |                                                                                                    |
| Cadastrar Foto                                                                                                    |                                                                                                    |
|                                                                                                    | (C) Ajuda                                                                                                 |
| Antes de acessar a ficha cadastro, é necessário enviar uma cópia digital da foto 3x4 que será enviada com a documentação. E cartão institucional.                                                      | Essa cópia digital será utilizada para para impressão do seu                                              |
| Cadastrar Foto                                                                                                    |                                                                                                    |
| Selecione uma foto que tenha a resolução maior ou igual a 354 <u>px</u> de largura e 472 <u>px</u> de altura.<br>Essa foto deve ser uma cópia digital da foto 3x4 que será enviada com a documentação. |                                                                                                    |
| ⚠️ Tamanho máximo permitido: 2 <u>MiB</u> (2097152 bytes)                                                                                                    |                                                                                                    |
| Arquivo : Escolher arquivo Nenhum arquivo escolhido                                                                                                    |                                                                                                    |
|                                                                                                    |                                                                                                    |

Universidade Federal de Lavras - UFLA SIG-UFLA - Versão 1.71.14 8) Será dada opção para cortar a foto. ATENÇÃO!! Inserir, na Ficha cadastro, uma foto digitalizada no espaço destinado para esse fim. A foto deverá ser recente, em cores, sem aplicação de filtros, tirada de frente, com fundo limpo, sem qualquer espécie de cobertura na cabeça (lenço, chapéu, boné, etc.) e/ou óculos de sol que dificultem ou encubram as características físicas, imprescindíveis, inclusive, para procedimento de averiguação da AUTODECLARAÇÃO exigida nos grupos de vagas reservadas 1, 3, 5 e 7. É de responsabilidade do candidato a apresentação de foto digitalizada nítida para a averiguação.

| IG - Alterar Foto × +                                                                              | angle in factor at the factor and the factor at the factor in the second state of the second state of the |                                                                                                    |
|----------------------------------------------------------------------------------------------------|----------------------------------------------------------------------------------------------------|----------------------------------------------------------------------------------------------------|
| $\leftrightarrow$ > C                                                                              |                                                                                                    | Uisitante                                                                                                 |
|                                                                                                    | Teste do SIG-UFLA 08/03/2023                                                                                                    | PROPLAG - Pró-Reitoria de Planejamento e Gestão<br>DGTI - Diretoria de Gestão de Tecnologia da Informação |
| Área do Candidato » Preencher Ficha Cadastro                                                       | » Alterar Foto                                                                                                    |                                                                                                    |
| Alterar Foto                                                                                       |                                                                                                    |                                                                                                    |
|                                                                                                    |                                                                                                    | () Ajuda                                                                                                  |
|                                                                                                    | Alterar Arquivo                                                                                                    |                                                                                                    |
| Selecione uma foto que tenha a resolução maior<br>Essa foto deve ser uma cópia digital da foto 3x4 | ou igual a 354 <u>px</u> de largura e 472 <u>px</u> de altura.<br>que será enviada com a documentação.                                                                                                    |                                                                                                    |
| A Tamanho máximo permitido: 2 <u>MiB</u> (2097152 byte                                             | s)                                                                                                    |                                                                                                    |
| Arquivo 🔍 :                                                                                        | Escolher arquivo Nenhum arquivo escolhido                                                                                                    | ]                                                                                                    |
|                                                                                                    | V Enviar                                                                                                    |                                                                                                    |
|                                                                                                    | Editar Imagem                                                                                                    |                                                                                                    |
|                                                                                                    | Selecione a área da imagem que deseja utilizar como sua foto 3x4                                                                                                    |                                                                                                    |
|                                                                                                    |                                                                                                    |                                                                                                    |

9) Terminada a inserção da foto, clique em "ENVIAR".

| 🌍 SIG - Cadastrar Foto | ×     | <br>         |                 |                |    |      |        |           |         | 0       |        |                    | ×  |
|------------------------|-------|--------------|-----------------|----------------|----|------|--------|-----------|---------|---------|--------|--------------------|----|
| ← → ♂ ଢ                | 0     | <br>         |                 |                |    |      |        | p 🚥 🗵     | ☆       |         | lii\ 🗉 | ) 🔹                | ≡  |
|                        |       |              | ♥ Volta         | ar)            |    |      |        |           |         |         |        |                    | E  |
|                        |       | <br>Universi | idade Federal d | de Lavras - UF | LA |      |        |           |         |         | _      |                    | -  |
|                        |       | S            | SIG-UFLA - Vers | são 1.62.3     |    |      |        |           |         |         |        |                    | +  |
| 🚱 🚞 🔘                  | 💿 🗾 🔞 |              |                 |                | /  | PT 📻 | 🛆 😰 N§ | i 🤶 🌌 🎸 i | 🛛 🖇 💻 😫 | ) 🏲 🛱 . | ail 🕩  | 15:18<br>19/04/202 | 21 |

10) Neste momento, aparecerá: (a) uma mensagem de confirmação; (b) a foto tal como será exibida em seu cartão institucional e aos avaliadores dos grupos de vagas reservadas 1, 3, 5 e 7; (c) campo para alterar imagem; (d) campo para continuar a preencher a ficha cadastro.

| 🌍 SIG - Cadastrar Foto                                              | × +                                     |                        |                                                         | _ @ ×                                                |
|---------------------------------------------------------------------|-----------------------------------------|------------------------|---------------------------------------------------------|------------------------------------------------------|
| $\overleftarrow{\leftarrow}$ $\rightarrow$ C $\widehat{\mathbf{G}}$ |                                         |                        | ) ···· 🗵 🟠                                              | II\ ⊡ ®' ≡                                           |
| UNVERSIDADE FEDERAL DE LANVAS                                       | SIG AMBIENTE DE                         | adastrada com sucesso! | PROPLAG - Pró-Reitoria o<br>TI - Diretoria de Gestão de | de Planejamento e Gestão<br>Tecnologia da Informação |
| Área do Candidato                                                   | Preencher Ficha Cadastro » Cadastrar Fo | to                     |                                                         |                                                      |
|                                                                     | Cadastrar Foto                          |                        |                                                         |                                                      |
|                                                                     | [                                       |                        | Ajuda 🗍                                                 |                                                      |
|                                                                     |                                         | Foto Cadastrada        |                                                         |                                                      |
|                                                                     |                                         |                        |                                                         | E                                                    |
|                                                                     |                                         |                        |                                                         |                                                      |
|                                                                     |                                         |                        | PT 🖮 🔼 🔊 🗞 🤶 🌌 🍜 🗕 👭 💻 😫                                | ► 🛱 📶 🌓 15:19<br>19/04/2021                          |

## 10) CONTINUAÇÃO

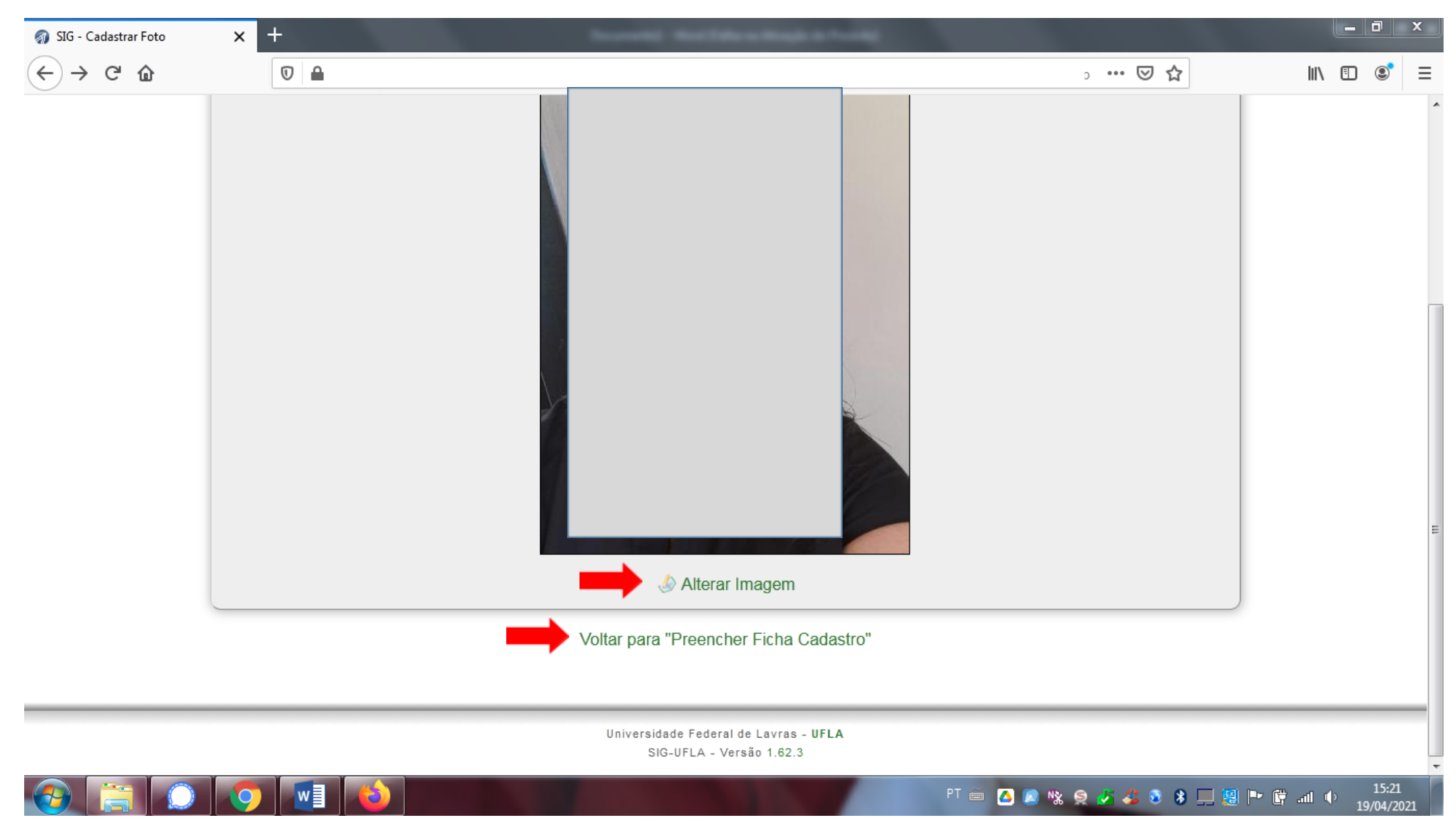

11) Continue a preencher os dados da ficha cadastro. Atenção!! Os campos NOME, CPF, RG e DATA DE NASCIMENTO são fornecidos automaticamente conforme os dados preenchidos pelo candidato na inscrição do Processo Seletivo, portanto, se houver algum erro de autenticação para login ("candidato inválido"), entrar em contato pelo e-mail graduacao.drca@ufla.br informando nome completo e, em anexo, enviar a cópia digitalizada do documento de identidade (frente e verso) para que a DRCA proceda com a correção dos dados cadastrais.

| SIG - Preencher Ficha Cadastro X +           |                                                                                                    |
|----------------------------------------------|----------------------------------------------------------------------------------------------------|
| $\leftrightarrow$ > C $\square$ +            | Uisitante                                                                                                 |
| SIG AMBIENTE DE TESTE DO SIG-UFLA 08/03/2023 | PROPLAG - Pró-Reitoria de Planejamento e Gestão<br>DGTI - Diretoria de Gestão de Tecnologia da Informação |
| Área do Candidato » Preencher Ficha Cadastro |                                                                                                    |
|                                              |                                                                                                    |

#### Preencher Ficha Cadastro

|   | - A i |   | ы. | <u> </u> |
|---|-------|---|----|----------|
|   |       | u | u  | a        |
|   |       |   |    | - )      |
| _ |       |   |    | _        |

|                                                                                              | E Foto 3x4                                                                                                    |
|----------------------------------------------------------------------------------------------|----------------------------------------------------------------------------------------------------|
|                                                                                              | Alterar foto                                                                                                    |
| Nome:<br>CPF:<br>Data de Nascimento:<br>Sexo*:                                               | Dados Pessoais                                                                                                    |
| Estado Civil:<br>Afirmação Pessoal:                                                          |                                                                                                    |
| Após a efetivação de sua matrícula, você terá acesso<br>pelo e-mail informando para contato. | o sistema na condição de aluno(a). Para se autenticar neste sistema, será necessário preencher um login e uma senha, que será informado |
| E-mail*: Telefone 1*:                                                                        | (só números)                                                                                                    |

## 12) Após preencher todos os campos COM ATENÇÃO, clique em "CONFIRMAR DADOS"

| à                                                                               |                                          |                                                           |                                         |
|---------------------------------------------------------------------------------|------------------------------------------|-----------------------------------------------------------|-----------------------------------------|
|                                                                                 |                                          | Título Eleitoral                                          |                                         |
|                                                                                 | de idade eu pessue títule eleitore       |                                                           |                                         |
| Preencha estes campos caso seja maior                                           |                                          |                                                           |                                         |
|                                                                                 | ∪ sim                                    | • Nao                                                     | )                                       |
|                                                                                 |                                          | Habilitação de Veículo (CNH)                              |                                         |
| ⚠ Preencha estes campos caso possua Ca                                          | rteira Nacional de Habilitação (ca       | irteira de motorista)                                     |                                         |
| Possui CNH:                                                                     | O Sim                                    | Não                                                       |                                         |
|                                                                                 |                                          |                                                           | )                                       |
|                                                                                 |                                          | Deficiências                                              |                                         |
| 1 Consulte a descrição sobre cada deficiêr                                      | i <mark>cia no link</mark> Deficiências. |                                                           |                                         |
| Tipo de deficiência*:                                                           | Nenhuma                                  |                                                           | ~                                       |
| Outra deficiência 🔍 :                                                           |                                          |                                                           |                                         |
|                                                                                 |                                          |                                                           |                                         |
|                                                                                 |                                          | Dados do Ensino Médio                                     |                                         |
| Escolar                                                                         | Campo com sugestões                      | s (digite pelo menos 3 caracteres e aguarde as sugestões) |                                         |
| ESCOID.                                                                         |                                          |                                                           | ~~~~~~~~~~~~~~~~~~~~~~~~~~~~~~~~~~~~~~~ |
| Ano de Conclusão*:                                                              |                                          |                                                           | •                                       |
| Ano de Conclusão*:<br>Curso Técnico:                                            |                                          |                                                           | •                                       |
| Ano de Conclusão*:<br>Curso Técnico:<br>Marque 'Sim' para cadastrar os dados de | uma nova escola, caso não exist          | ta na lista acima.                                        |                                         |

| ▲ Preencha estes campos caso seja maior o<br>Possui Título Eleitoral: | <ul> <li>Avisos:</li> <li>Dados atualizados e confirmados com sucesso!</li> <li>Agora você precisa voltar para a página inicial, gerar a ficha de cadastro, imprimíla e enviá-la para a DRCA com o restante da documentação necessária</li> </ul> |   |
|-----------------------------------------------------------------------|----------------------------------------------------------------------------------------------------|---|
|                                                                       | Fechar                                                                                                    |   |
| Proopcha astas campos caso possula Cart                               | aira Nacional do Habilitação (carteira do motorista)                                                                                                    |   |
| Preencha estes campos caso possua can<br>Possui CNH:                  | ○ Sim                                                                                                    |   |
|                                                                       | 🗆 Deficiências                                                                                                    |   |
| Consulte a descrição sobre cada deficiênc                             | a no link Deficiências.                                                                                                    |   |
| Tipo de deficiência*:<br>Outra deficiência <sup>()</sup> :            | Nenhuma                                                                                                    | ~ |
|                                                                       | Dados do Ensino Médio                                                                                                    |   |
| Escola:<br>Ano de Conclusão*:<br>Curso Técnico:                       | Campo com sugestões (digite pelo menos 3 caracteres e aguarde as sugestões)<br>ESCOLA ESTADUAL CRISTIANO DE SOUZA - LAVRAS<br>2021                                                                                                    | ~ |
| Marque 'Sim' para cadastrar os dados de u                             | ima nova escola, caso não exista na lista acima                                                                                                    |   |
| Nova Escola:                                                          | <ul> <li>○ Sim</li> <li>● Não</li> </ul>                                                                                                    |   |
|                                                                       | Confirmar Dados                                                                                                    |   |
|                                                                       |                                                                                                    |   |
|                                                                       | Gerar Ficha de Cadastro<br>Voltar para "Área do Candidato"                                                                                                    |   |
|                                                                       | Gerar Ficha de Cadastro<br>Voltar para "Área do Candidato"                                                                                                    |   |

13) Será exibida uma mensagem de confirmação. Atenção! Gerar a ficha cadastro exclusivamente em PDF, não é necessário imprimir.

14) Após clicar em GERAR FICHA DE CADASTRO, leia com atenção TODOS OS ITENS de instruções ao candidato e gere o PDF da Ficha Cadastro.

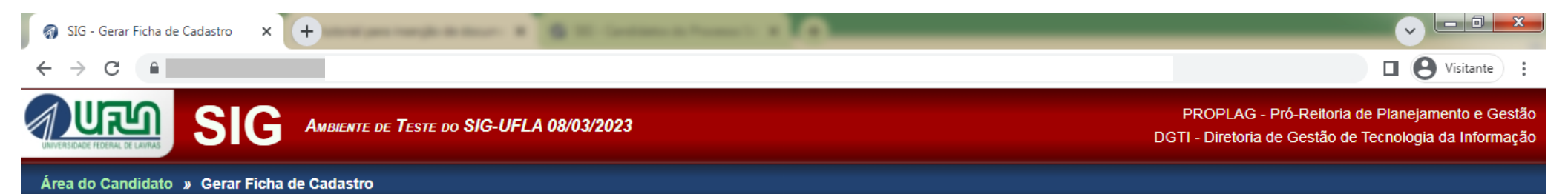

### Gerar Ficha de Cadastro

|    | Instruções              | 1 |
|----|-------------------------|---|
| 1. |                         |   |
| 2. |                         |   |
| 3. |                         |   |
| 4. |                         |   |
| 5. |                         |   |
| 6. |                         |   |
| 7. |                         |   |
|    | Gerar Ficha de Cadastro |   |

### Observações

Antes de qualquer coisa, certifique-se de que você possui um program, visualizador de documentos <u>PDF</u> (de preferência uma versão recente) em seu computador. Alguns exemplos são: Adobe Reader (disponível para diferentes sistemas) ou o Evince (usp\_nível para Linux).

Voltar para "Área do Candidato"

Universidade Federal de Lavras - UFLA SIG-UFLA - Versão 1.71.14

### Exemplo de Ficha cadastro gerada pelo SIG.

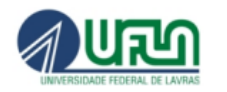

#### UNIVERSIDADE FEDERAL DE LAVRAS

DIRETORIA DE REGISTRO E CONTROLE ACADÊMICO

#### **REQUERIMENTO DE PRIMEIRA MATRICULA - 2023**

#### FICHA CADASTRAL - GRADUAÇÃO

A requerente abaixo, classificada no Processo Seletivo, requer sua matrícula para o 1º semestre letivo de 2023.

Curso: ABI Letras (Licenciatura Plena) / Campus Sede

Data da Admissão: 17/04/2023 Forma de Admissão: Processo de Avaliação Seriada

Grupo (Inscrito / Chamado): Ampla Concorrência / Ampla Concorrência

| Nome:                  |                     |              |           | Matrícula:     |              |  |
|------------------------|---------------------|--------------|-----------|----------------|--------------|--|
| CPF:                   |                     |              |           | Sexo:          |              |  |
| Estado Civil:          |                     |              | Afin      | mação Pessoal: |              |  |
| Endereço:              |                     |              |           |                |              |  |
| E-mail:                |                     |              |           |                |              |  |
| Telefones:             |                     |              |           |                |              |  |
| Data de<br>Nascimento: |                     |              | Nacio     | onalidade:     |              |  |
| Naturalidade:          | )                   |              |           |                |              |  |
| Porta                  | dor de deficiência: |              |           |                |              |  |
| Tip                    | o de deficiência:   |              |           |                |              |  |
|                        | Pai:                |              |           |                |              |  |
| Filiação               | Mãe:                |              |           |                |              |  |
| RG:                    |                     |              | Data de E | missão:        |              |  |
|                        | Número:             | (não possui) |           | UF:            | (não possui) |  |
| Título Eleitor         | al Seção:           | (não possui) |           | Zona:          | (não possui) |  |
|                        | Data Emissão:       | (050 000000) |           |                |              |  |

### 15) Clique em "Voltar para a área do Candidato".

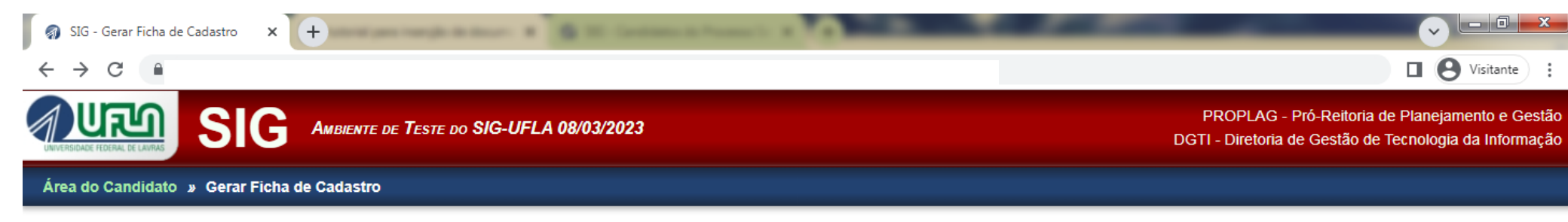

### Gerar Ficha de Cadastro

|    | Instruções              |   |
|----|-------------------------|---|
| 1. |                         | Ī |
| 2. |                         |   |
| 3. |                         |   |
| 4. |                         |   |
| 5. |                         |   |
| 6. |                         |   |
| 7. |                         |   |
|    | Gerar Ficha de Cadastro |   |

### Observações

Antes de qualquer coisa, certifique-se de que você possui um programa visualizador de documentos <u>PDF</u> (de preferência uma versão recente) em seu computador. Alguns exemplos são: Adobe Reader (disponível para diferentes sistemas) ou o Evince (disponível para Linux).

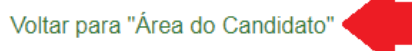

Universidade Federal de Lavras - UFLA SIG-UFLA - Versão 1.71.14 16) Finalizado o preenchimento da Ficha Cadastro será necessário o envio dos arquivos digitais. Para mais informações, acesse as Instruções Específicas para Matrícula Inicial, disponível em <a href="https://drca.ufla.br/graduacao/matriculas">https://drca.ufla.br/graduacao/matriculas</a>

| 🔊 SIG - Candidato a Aluno 🗙 🕂                                                                                                    |                                                                                                    |
|----------------------------------------------------------------------------------------------------|----------------------------------------------------------------------------------------------------|
| ÷ > C ·                                                                                                    | Uisitante                                                                                                 |
| AMBIENTE DE TESTE DO SIG-UFLA 08/03/2023                                                                                                    | PROPLAG - Pró-Reitoria de Planejamento e Gestão<br>DGTI - Diretoria de Gestão de Tecnologia da Informação |
| Área do Candidato                                                                                                    |                                                                                                    |
| Candidato a Aluno                                                                                                    |                                                                                                    |
|                                                                                                    | 🛱 Ajuda )                                                                                                 |
| Seus dados básicos                                                                                                    |                                                                                                    |
| Tipo de Inscrição: Processo de Avaliação Seriada<br>Posição de Classificação:<br>Situação no Processo de Matrícula: Pré-matriculado<br>Situação da Documentação: Não verificada<br>Chamada para o Curso: ABI Letras (Licenciatura Plena) |                                                                                                    |
| Sua situação                                                                                                    |                                                                                                    |
| Você foi convocada para preencher sua Ficha de Cadastro e já a preencheu com sucesso.                                                                                                    |                                                                                                    |
| Opções:                                                                                                    |                                                                                                    |
| 💭 Conferir Dados                                                                                                    |                                                                                                    |
| 🖺 Ler Instruções aos Calouros                                                                                                    |                                                                                                    |
| Preencher Ficha Cadastro (pré-matrícula)                                                                                                    |                                                                                                    |
| Enviar Documentos Digitalizados                                                                                                    |                                                                                                    |
| 🖨 Imprimir Ficha Cadastro                                                                                                    |                                                                                                    |
| Verificar Pendências                                                                                                    |                                                                                                    |
| × Desistir da Vaga                                                                                                    |                                                                                                    |
| Sair do Sistema                                                                                                    |                                                                                                    |

<u>Obs.</u>: Caso alguma opção não esteja disponível, verifique o motivo entre parênteses.

Consultar meu histórico de acessos ao sistema de inscrição

### 17) Após clicar em "ENVIAR DOCUMENTOS DIGITALIZADOS" aparecerá a relação de documentos que você deverá enviar CONFORME O GRUPO em que você foi

| HAMADO.                                                                                                    |                                                                                                    |                                                                                                    |                                                                                                    |
|----------------------------------------------------------------------------------------------------|----------------------------------------------------------------------------------------------------|----------------------------------------------------------------------------------------------------|----------------------------------------------------------------------------------------------------|
| 🗿 SIG - Documentos Digitalizados 🛛 🗙 🕇 🕂                                                                                                    |                                                                                                    |                                                                                                    |                                                                                                    |
| < → C ■                                                                                                    |                                                                                                    |                                                                                                    | U O Visitante                                                                                                    |
|                                                                                                    | _A 08/03/2023                                                                                                    | PROPLAG - Pró<br>DGTI - Diretoria de (                                                                                                    | -Reitoria de Planejamento e Gestão<br>Gestão de Tecnologia da Informação                                                                       |
| Área do Candidato » Documentos Digitalizados                                                                                                    |                                                                                                    |                                                                                                    |                                                                                                    |
| Documentos Digitalizados                                                                                                    |                                                                                                    |                                                                                                    |                                                                                                    |
| <ul> <li>Atenção A matrícula no grupo de cota Ampla Concorrência e</li> <li>01. Ficha cadastro</li> <li>02. Foto 3x4 igual à foto inserida na Ficha cadastro</li> <li>03. Foto do candidato (selfie) mostrando documento de ica a frente e outra com o verso do documento.</li> <li>04. Certidão de nascimento ou de casamento do candidat</li> <li>05. Documento de identificação civil do candidato que com</li> <li>06. CPF do candidato (obtido no endereço eletrônico http</li> <li>07. Certidão de quitação eleitoral do candidato (obtida no</li> <li>08. Certificado de conclusão do ensino médio (frente e verso) - O</li> <li>10. Documentos COMPLEMENTARES do ensino médio (<br/>AUTENTICIDADE</li> <li>11. Formulário - Declaração de anuência do responsável guarda permanente (se for tutor) - no caso de candidato r</li> <li>11.1 Foto selfie do responsável legal segurando o docum declaração de anuência</li> </ul> | m que você fo chamado requer o envio dos seguintes<br>lentificação aberto (frente e verso). No caso de docume<br>to<br>ntenha o RG, órgão emissor e a unidade da federação (<br>s://www.gov.br/receitafederal/pt-br - Comprovante de sit<br>endereço eletrônico https://www.tse.jus.br/ - Certidão d<br>rrso) - ORIGINAL OU CÓPIA AUTENTICADA EM CART<br>RIGINAL OU CÓPIA AUTENTICADA EM CARTÓRIO O<br>caso seja necessário) - ORIGINAL OU CÓPIA AUTENT<br>legal (anexar, também, documento de identificação do r<br>nenor de 18 anos<br>ento de identificação civil aberto (frente e verso) - no ca | documentos:<br>nto de identificação plastificado, deverão ser e<br>frente e verso) - Carteira de Identidade ou CNI<br>uação cadastral), se não constar do document<br>e quitação)<br>ÓRIO OU CÓDIGO DE VERIFICAÇÃO DE AU<br>U CÓDIGO DE VERIFICAÇÃO DE AUTENTIO<br>ICADA EM CARTÓRIO OU CÓDIGO DE VER<br>esponsável/frente e verso e certidão de nascin<br>so do responsável não conseguir gerar assinal | nviadas duas fotos: uma com<br>H<br>o de identificação<br>ITENTICIDADE<br>IDADE<br>IFICAÇÃO DE<br>nento com averbação de<br>tura via GOV.BR na |
| Tipo de Documento                                                                                                    | Arquivo Enviado                                                                                                    | Data de Envio                                                                                                    | Opções                                                                                                    |

| Tipo de Documento | Arquivo Enviado                                       | Data de Envio    | Opções |
|-------------------|-------------------------------------------------------|------------------|--------|
| C                 | andidato ainda não enviou documentos digitalizados pa | ira a matrícula. |        |
|                   | 🕂 Enviar Novo Arquivo                                 |                  |        |
|                   |                                                       |                  |        |

Voltar para "Área do Candidato"

Universidade Federal de Lavras - UFLA SIG-UFLA - Versão 1.71.14 18) Após clicar em "ENVIAR NOVO ARQUIVO" aparecerá uma nova tela para inserção dos documentos. Clique em 🗖 para selecionar o documento que será inserido.

| Área do Candidato » Documentos Digitalizados » Cadastrar Documento de Matrícula |                                                           |                                       |                                                     |  |
|---------------------------------------------------------------------------------|-----------------------------------------------------------|---------------------------------------|-----------------------------------------------------|--|
| Cadastrar Documento de Matrícula                                                |                                                           |                                       |                                                     |  |
|                                                                                 |                                                           |                                       | Diuda 🔁                                             |  |
|                                                                                 | Ca                                                        | ampos marcados com 🔭 são ob           | rigatórios.                                         |  |
|                                                                                 | 0                                                         | Tipo de Documento para<br>Matrícula*: | Certidão de nascimento ou de casamento do candidato |  |
|                                                                                 | 🔔 Extensões de arquivos permitidas: jpg, jpeg, png e pdf. |                                       |                                                     |  |
|                                                                                 | 🔥 Tamanho máximo permitido: 2 MiB (2097152 bytes)         |                                       | (2097152 bytes)                                     |  |
|                                                                                 |                                                           | Arquivo*:                             | Browse No file selected.                            |  |
|                                                                                 |                                                           |                                       | ✓ Cadastrar → Restaurar                             |  |
|                                                                                 |                                                           |                                       | Voltar para "Documentos Digitalizados"              |  |

Universidade Federal de Lavras - UFLA SIG-UFLA - Versão 1.62.3 19) Após inserir TODOS os documentos exigidos, clique em "Voltar para Documentos digitalizados".

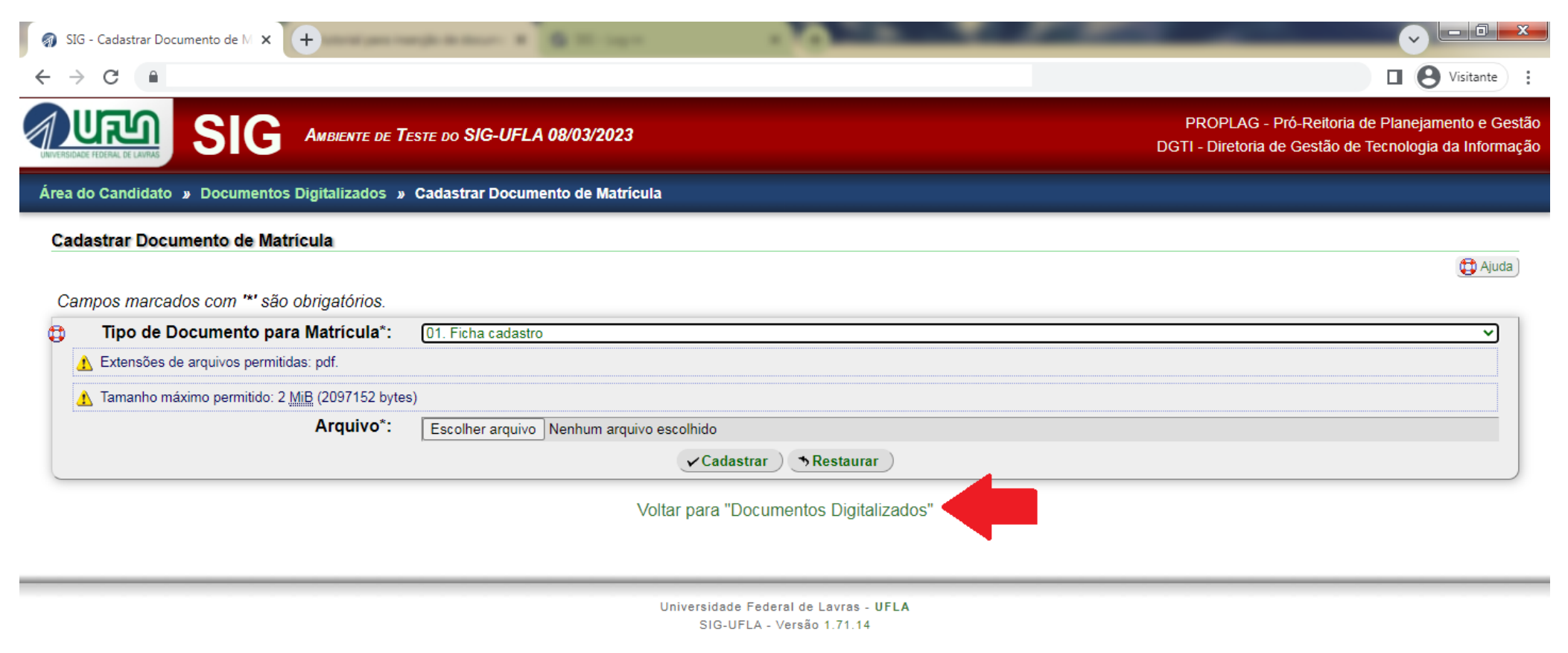

20) Nesta tela, CONFIRA NOVAMENTE, os documentos exigidos e confira também se já anexou todos os documentos solicitados. <u>APÓS A CONFERÊNCIA</u>, clique em "Voltar para a Área do Candidato".

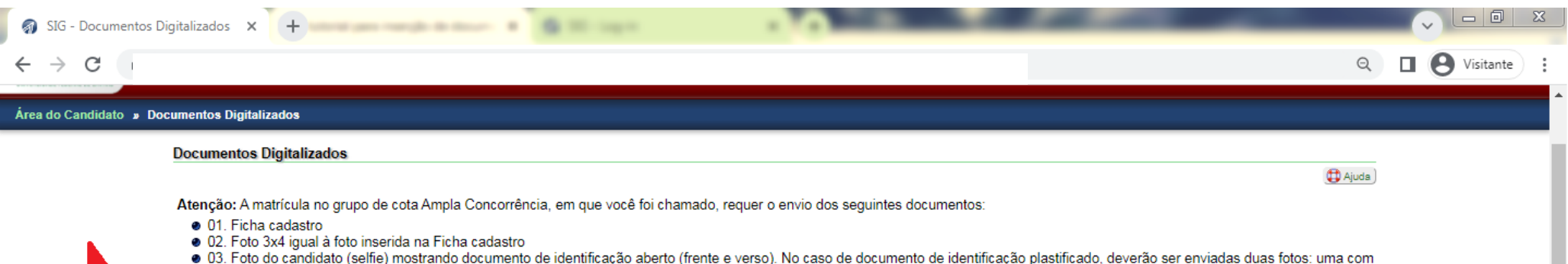

- 03. Foto do candidato (selfie) mostrando documento de identificação aberto (frente e verso). No caso de documento de identificação plastificado, deverão ser enviadas duas totos: uma a frente e outra com o verso do documento.
- 04. Certidão de nascimento ou de casamento do candidato
- 05. Documento de identificação civil do candidato que contenha o RG, órgão emissor e a unidade da federação (frente e verso) Carteira de Identidade ou CNH
- 06. CPF do candidato (obtido no endereço eletrônico https://www.gov.br/receitafederal/pt-br Comprovante de situação cadastral), se não constar do documento de identificação
- 07. Certidão de quitação eleitoral do candidato (obtida no endereço eletrônico https://www.tse.jus.br/ Certidão de quitação)
- 🔹 08. Certificado de conclusão do ensino médio (frente e verso) ORIGINAL OU CÔPIA AUTENTICADA EM CARTÓRIO ÓU CÓDIGO DE VERIFICAÇÃO DE AUTENTICIDADE
- 09. Histórico escolar do ensino médio (frente e verso) ORIGINAL OU CÓPIA AUTENTICADA EM CARTÓRIO OU CÓDIGO DE VERIFICAÇÃO DE AUTENTICIDADE
- 10. Documentos COMPLEMENTARES do ensino médio (caso seja necessário) ORIGINAL OU CÓPIA AUTENTICADA EM CARTÓRIO OÚ CÓDIGO DE VERIFICAÇÃO DE AUTENTICIDADE
- 11. Formulário Declaração de anuência do responsável legal (anexar, também, documento de identificação do responsável/frente e verso e certidão de nascimento com averbação de guarda permanente (se for tutor) - no caso de candidato menor de 18 anos
- 11.1 Foto selfie do responsável legal segurando o documento de identificação civil aberto (frente e verso) no caso do responsável não conseguir gerar assinatura via GOV.BR na declaração de anuência

| Tino de Documento                                                                                                    | Arquivo Enviado                                 | Data de Envio            | Oncões |
|----------------------------------------------------------------------------------------------------|-------------------------------------------------|--------------------------|--------|
| 01. Ficha cadastro                                                                                                    | 01_FICHA CADASTRO_000.000.000-00.pdf            | 08/03/2023 -<br>11:24:14 | Opçoca |
| 02. Foto 3x4 igual à foto inserida na Ficha cadastro                                                                                                    | 02_FOTO3X4_000.000.000-00.pdf                   | 08/03/2023 -<br>11:23:38 | 8      |
| 03. Foto do candidato (selfie) mostrando documento de identificação aberto (frente e verso). No caso de<br>documento de identificação plastificado, deverão ser enviadas duas fotos: uma com a frente e outra com o verso<br>do documento. | 03_FOTO-SELFIE_000.000.000-00.pdf               | 08/03/2023 -<br>11:24:47 | 8      |
| 04. Certidão de nascimento ou de casamento do candidato                                                                                                    | 04_CERTIDAO DE<br>NASCIMENTO_000.000.000-00.pdf | 08/03/2023 -<br>11:25:06 | 8      |
| 05. Documento de identificação civil do candidato que contenha o RG, órgão emissor e a unidade da federação<br>(frente e verso) - Carteira de Identidade ou CNH                                                                            | 05_RG_000.000.000-00.pdf                        | 08/03/2023 -<br>11:25:35 | 8      |
| 06. CPF do candidato (obtido no endereço eletrônico https://www.gov.br/receitafederal/pt-br - Comprovante de<br>situação cadastral), se não constar do documento de identificação                                                          | 06_CPF_000.000.000-00.pdf                       | 08/03/2023 -<br>11:26:00 | 8      |
| 07. Certidão de quitação eleitoral do candidato (obtida no endereço eletrônico https://www.tse.jus.br/ - Certidão de quitação)                                                                                                    | 07_QUITACAO-ELEITORAL_000.000-<br>00.pdf        | 08/03/2023 -<br>11:26:30 | 8      |
| 08. Certificado de conclusão do ensino médio (frente e verso) - ORIGINAL OU CÓPIA AUTENTICADA EM<br>CARTÓRIO OU CÓDIGO DE VERIFICAÇÃO DE AUTENTICIDADE                                                                                     | 08_CONCLUSÃO-E.MEDIO_000.000.000-<br>00.pdf     | 08/03/2023 -<br>11:26:59 | 8      |
| 09. Histórico escolar do ensino médio (frente e verso) - ORIGINAL OU CÓPIA AUTENTICADA EM CARTÓRIO<br>OU CÓDIGO DE VERIFICAÇÃO DE AUTENTICIDADE                                                                                            | 09_HISTORICO_E.MEDIO_000.000-<br>00.pdf         | 08/03/2023 -<br>11:27:30 | 8      |
| 🕈 Enviar Novo Arquivo                                                                                                    |                                                 |                          |        |

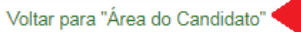

### 21) Clique em "Sair do sistema"

| $\cdot \rightarrow \mathbf{G}$                                                                                                    | Uisitante                                                                                            |
|----------------------------------------------------------------------------------------------------|----------------------------------------------------------------------------------------------------|
| AMBIENTE DE TESTE DO SIG-UFLA 08/03/2023                                                                                                    | PROPLAG - Pró-Reitoria de Planejamento e Ges<br>DGTI - Diretoria de Gestão de Tecnologia da Informaç |
| rea do Candidato                                                                                                    |                                                                                                    |
| andidato a Aluno                                                                                                    |                                                                                                    |
|                                                                                                    | D Ajuda                                                                                              |
| Seus dados básicos                                                                                                    |                                                                                                    |
| Tipo de Inscrição: Processo de Avaliação Seriada<br>Posição de Classificação:<br>Situação no Processo de Matrícula: Pré-matriculado<br>Situação da Documentação: Não verificada<br>Chamada para o Curso: ABL Letras (Licenciatura Plena) |                                                                                                    |
| Sua situação                                                                                                    |                                                                                                    |
| Você foi convocada para preencher sua Ficha de Cadastro e já a preencheu com sucesso.                                                                                                    |                                                                                                    |
| Opções:                                                                                                    |                                                                                                    |
| 😳 Conferir Dados                                                                                                    |                                                                                                    |
| 🗏 Ler Instruções aos Calouros                                                                                                    |                                                                                                    |
| 🤌 Preencher Ficha Cadastro (pré-matrícula)                                                                                                    |                                                                                                    |
| Enviar Documentos Digitalizados                                                                                                    |                                                                                                    |
| 🛎 Imprimir Ficha Cadastro                                                                                                    |                                                                                                    |
|                                                                                                    |                                                                                                    |
| Verificar Pendências                                                                                                    |                                                                                                    |
| <ul> <li>Verificar Pendências</li> <li>× Desistir da Vaga</li> </ul>                                                                                                    |                                                                                                    |

Consultar meu histórico de acessos ao sistema de inscrição

### 22) Será exibida mensagem de confirmação.

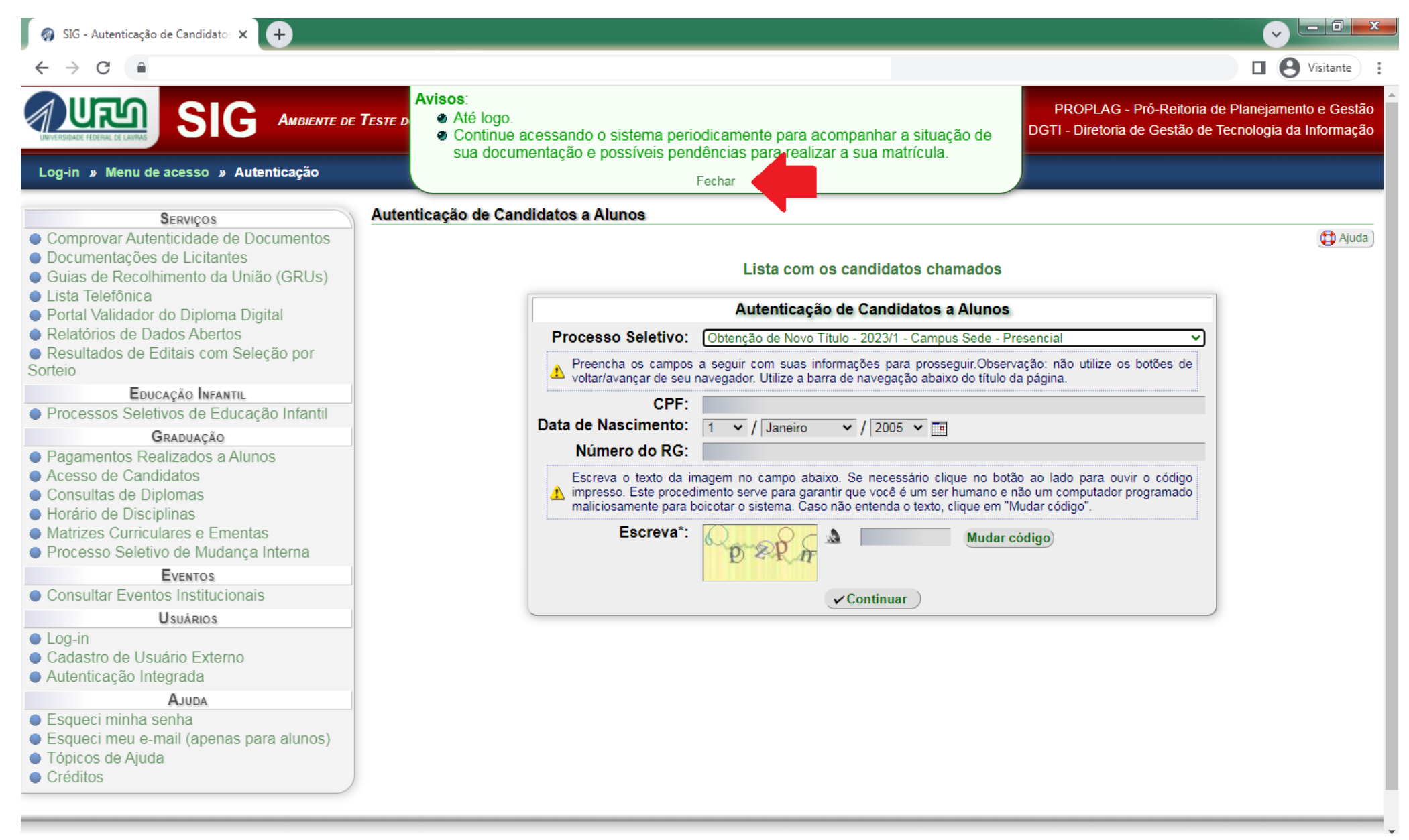

23) De agora em diante, você deve acessar - diariamente - esta página e clicar em "VERIFICAR PENDÊNCIAS". Este é o canal OFICIAL de comunicação com o candidato para relatar possíveis problemas com a documentação e informar os procedimentos que deverão ser seguidos.

| SIG - Candidato a Aluno × +                                                                                                    |                                                                                                    |
|----------------------------------------------------------------------------------------------------|----------------------------------------------------------------------------------------------------|
| $- \rightarrow C$                                                                                                    | U Svisitante                                                                                              |
| NUESICAL FLORAL DE LAVIAS                                                                                                    | PROPLAG - Pró-Reitoria de Planejamento e Gestão<br>DGTI - Diretoria de Gestão de Tecnologia da Informação |
| Área do Candidato                                                                                                    |                                                                                                    |
| Candidato a Aluno                                                                                                    |                                                                                                    |
|                                                                                                    | 🔀 Ajuda )                                                                                                 |
| Seus dados básicos                                                                                                    |                                                                                                    |
| Nome:<br>Tipo de Inscrição: Processo de Avaliação Seriada<br>Posição de Classificação:<br>Situação no Processo de Matrícula: Pré-matriculado<br>Situação da Documentação: Não verificada<br>Chamada para o Curso: ABI Letras (Licenciatura Plena) |                                                                                                    |
| Sua situação                                                                                                    |                                                                                                    |
| Você foi convocada para preencher sua Ficha de Cadastro e já a preencheu com sucesso.                                                                                                    |                                                                                                    |
| Opções:                                                                                                    |                                                                                                    |
| 🖏 Conferir Dados                                                                                                    |                                                                                                    |
| E Ler Instruções aos Calouros                                                                                                    |                                                                                                    |
| 🤌 Preencher Ficha Cadastro (pré-matrícula)                                                                                                    |                                                                                                    |
| Enviar Documentos Digitalizados                                                                                                    |                                                                                                    |
| <ul> <li>Imprimir Ficha Cadastro</li> <li>Verificar Pendências</li> <li>X Desistir da Vaga</li> </ul>                                                                                                    |                                                                                                    |
| Sair do Sistema                                                                                                    |                                                                                                    |
| <u>Obs.</u> : Caso alguma opção não esteja disponível, verifique o motivo entre parênteses.                                                                                                    |                                                                                                    |

Consultar meu histórico de acessos ao sistema de inscrição

# ATENÇÃO!

- A) Como previsto nas Instruções Específicas para a Matrícula Inicial que estão disponíveis na página da DRCA em <u>https://drca.ufla.br/graduacao/matriculas</u>, você deverá enviar arquivos digitalizados (.pdf), de boa qualidade (sem cortes, rasuras ou emendas), com todas as informações legíveis e no tamanho máximo de 5Mb, de cada um dos documentos.
- B) Caso tenha dúvidas a respeito de transformar o documento em .PDF, sugerimos que assista este vídeo <u>https://youtu.be/C5NPimM\_I4o</u>
- C) Repita o procedimento 18 até que TODOS os documentos sejam inseridos.
- D) Atenção! Não há ação "final" para envio dos documentos. Após inserir TODOS OS DOCUMENTOS que são necessários, basta clicar em "sair do sistema".

Por fim, reiteramos a informação que consta nas Instruções Específicas para a matrícula inicial a respeito dos procedimentos para o envio da documentação.

6. DOS PROCEDIMENTOS PARA O ENVIO DA DOCUMENTAÇÃO

6.1. O envio de documentos pelos candidatos se dará, obrigatória e exclusivamente, no formato digital (em .PDF), conforme discriminado a seguir:

6.1.1. Envio da documentação digitalizada pelo SIG-UFLA dentro do prazo estabelecido no ANEXO I.

6.1.1.1. A assinatura do candidato na Ficha cadastro e nos formulários de vagas reservadas será substituída pelo envio de uma foto de rosto (selfie) do candidato segurando o seu próprio documento de identificação aberto (mostrando frente e verso), onde deverá aparecer a fotografia e o número do documento de forma legível. Caso o documento de identidade seja plastificado, deverão ser enviadas duas fotos: uma com a frente e outra com o verso do documento.

6.1.1.2. Somente no caso de formulário de vagas reservadas, que conste assinatura de terceiros, o documento deverá ser preenchido por digitação, impresso para coletar a assinatura do "terceiro" e digitalizado em .PDF.

6.1.1.3 O não envio da documentação através do SIG-UFLA na forma e nos prazos estabelecidos, implicará em renúncia irretratável à vaga.

6.1.1.4 Disponibilizamos um tutorial para inserção de documentos para a matrícula inicial no SIG, que pode ser consultado no endereço eletrônico https://drca.ufla.br/graduacao/matriculas

6.2. A matrícula somente será efetivada se o candidato obtiver a homologação de envio de documentos digitalizados (em .PDF) via SIG-UFLA.

6.2.1. A homologação é de responsabilidade do Setor de Registro Acadêmico da Graduação (SERG) da DRCA.

6.3. É DESEJÁVEL que os arquivos sejam renomeados após a digitalização para identificar o tipo do documento e o candidato através do número de seu CPF. Por exemplo: CERTIDÃO DE NASCIMENTO – 000.000.000-00.

TUTORIAL ELABORADO EM 19/4/2021 e ATUALIZADO em 08/03/2023. DADOS PESSOAIS ANONIMIZADOS EM ATENDIMENTO À LGDP.